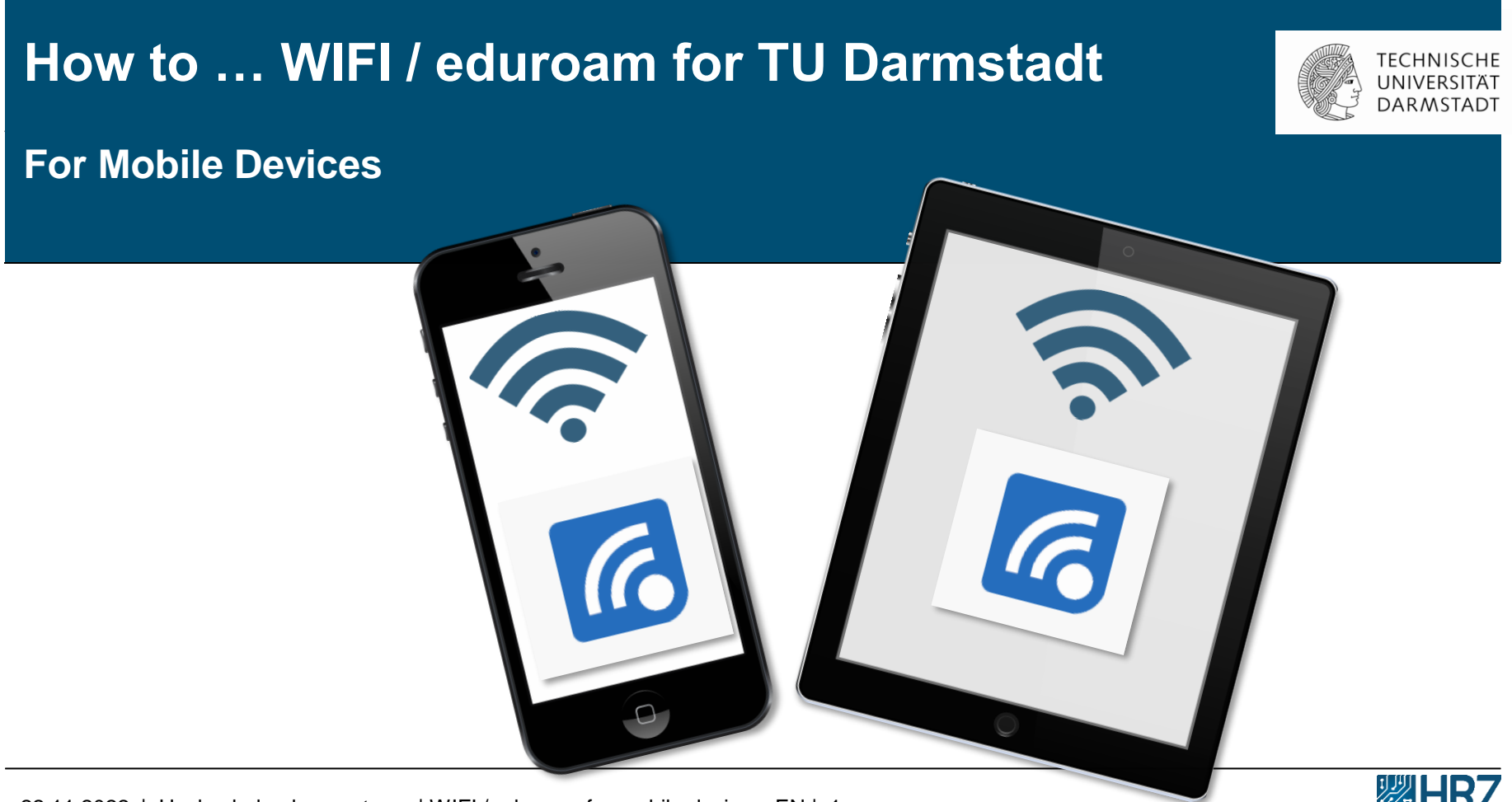

## Übersicht

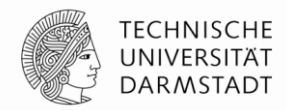

New access requirements for WIFI / eduroam

Step 1: Create your WIFI-Accounts in the IDM-Portal

Step 2: Install the "geteduroam"-App

Step 3: Delete your former WIFI / eduroam Account

Step 4: Install Configuration Tool CAT

Step 5: eduroam Configuration

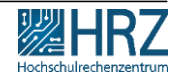

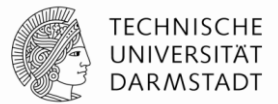

As of **01.12.2022**, **usage of the TU-WIFI / eduroam is no longer possible** with the **previous TU-ID login data** due to the new data protection guidelines.

In this guide you will learn,

how to create your new TU-WIFI login and
 connect your mobile devices (smartphone/tablet) to WIFI / eduroam.

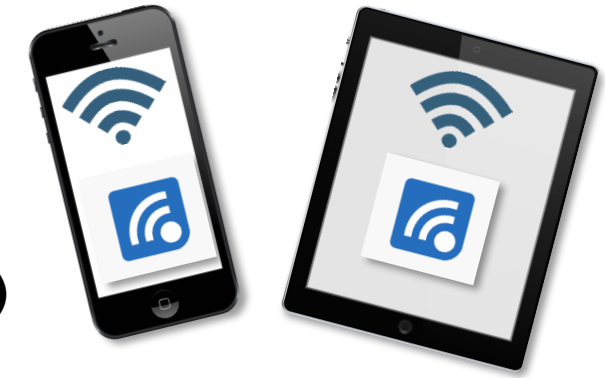

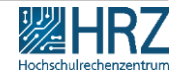

## Hinweis

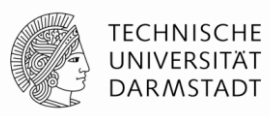

### Make sure,

- that you are connected to the internet during the installation and configuration process. (e.g. via the data volume of your mobile phone contract, your private WIFI or another WIFI of your choice.
- Please note: eduroam is not an option here, as you will be reconfiguring your eduroam access.

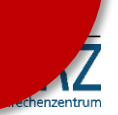

## Step 1: create your WIFI-Accounts in IDM-Portal

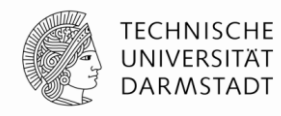

- 1. create your personal WIFI-Accounts (\*WLAN = WIFI) in the <u>IDM-Portal</u>
- 2. remember your Loginname (Benutzername) and Password!

Instructions for creating and managing personal WIFI-accounts can be found >> <u>here</u>.

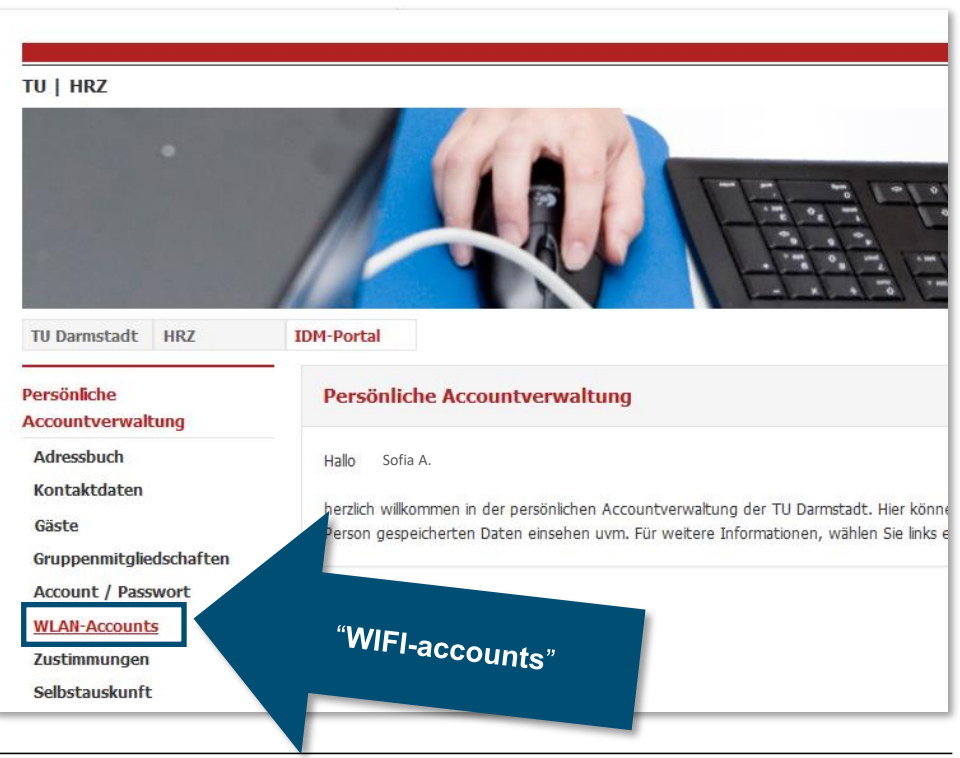

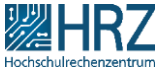

## Step 1: create your WIFI-Accounts in IDM-Portal

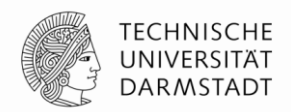

For the configuration, use your **Loginname** and **password** from the <u>IDM portal</u> under "**WLAN-Account**".

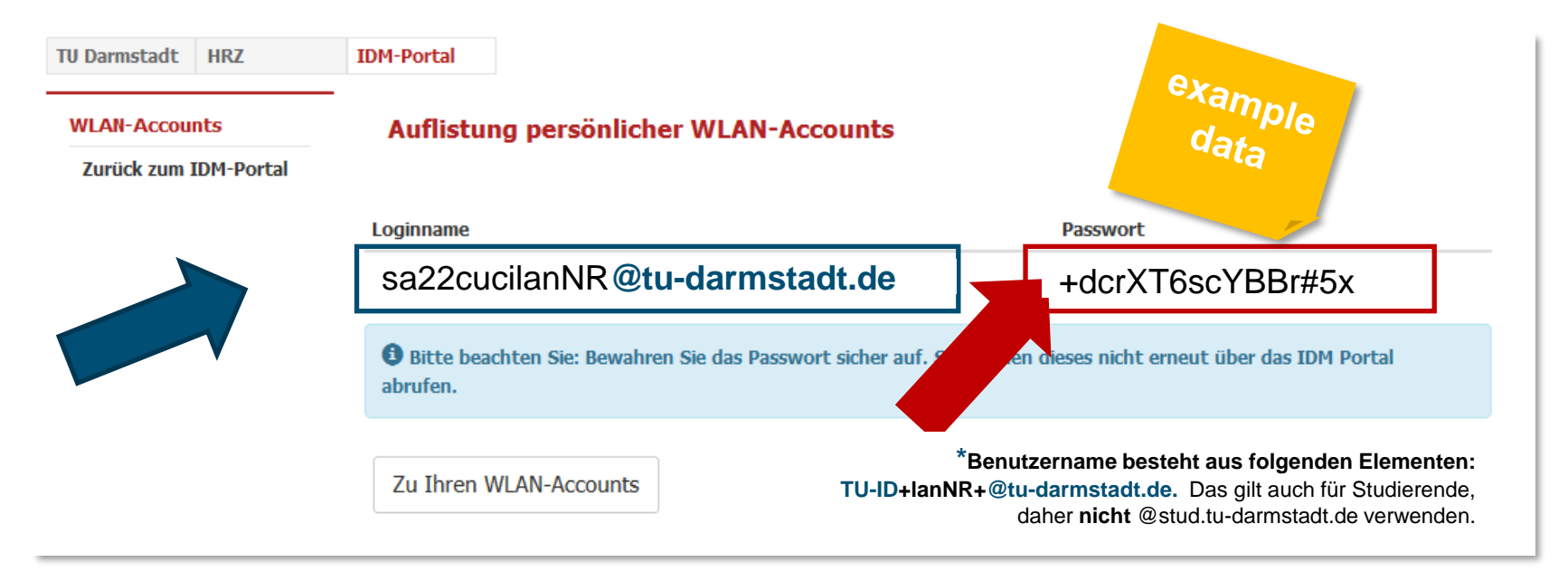

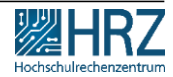

## Step 1: create your WIFI-Accounts in IDM-Portal

If you have not saved the password or have written it down incorrectly, you can generate a new password in the IDM portal anytime.

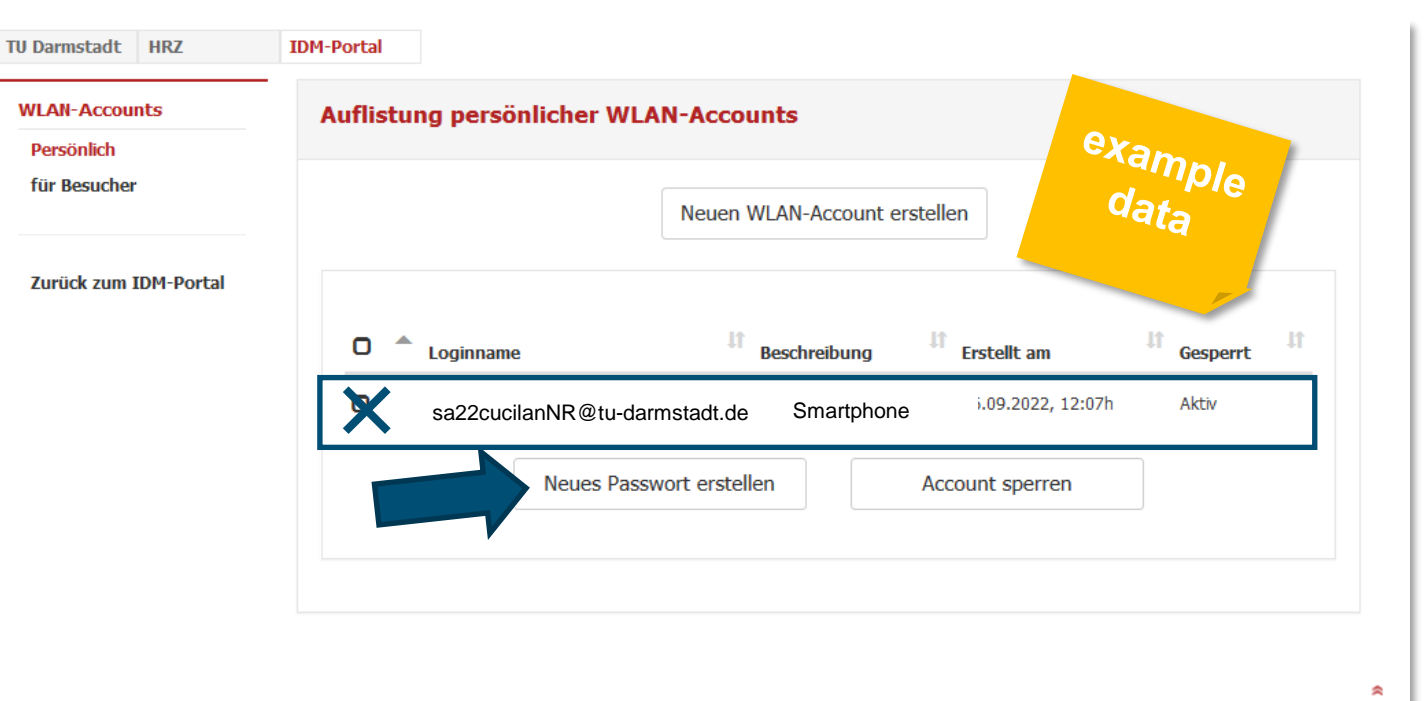

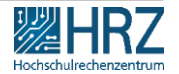

TECHNISCHE UNIVERSITÄT

DARMSTADT

## Step 2: install "geteduroam"-App

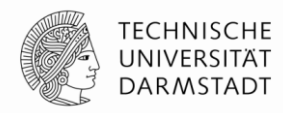

on all mobile devices that you want to use WIFI / eduroam install

### >> "geteduroam-App

eg. <u>www.geteduroam.app/</u> or <u>https://get.eduroam.org/app/</u>

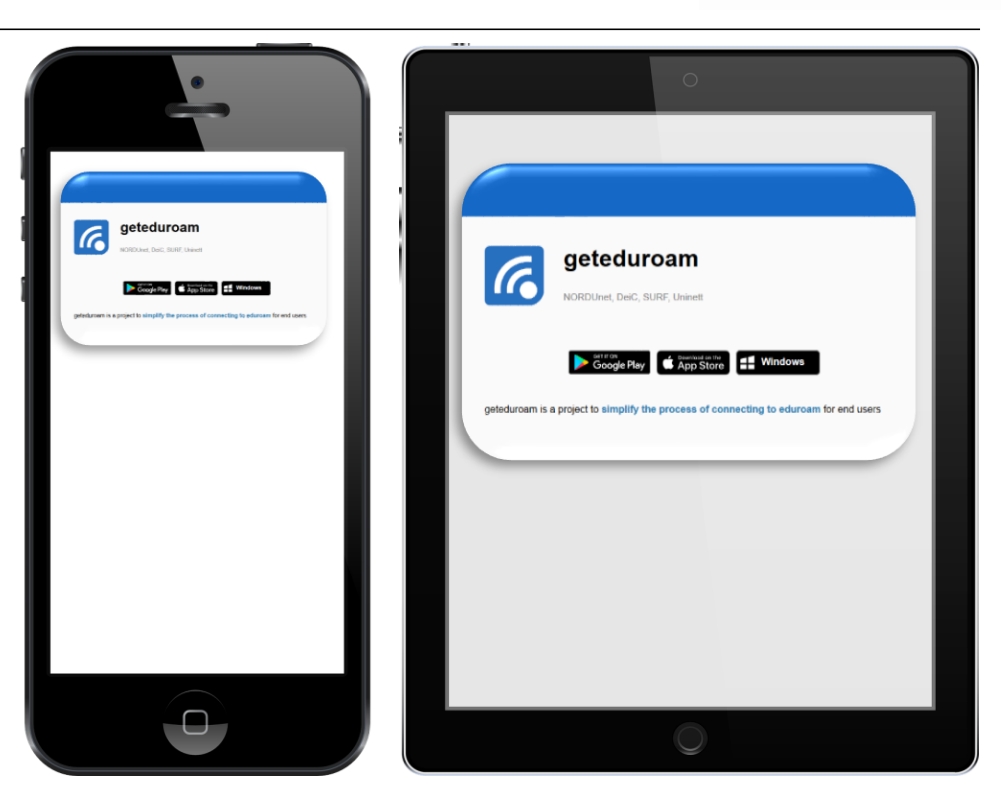

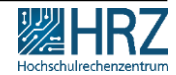

22.11.2022 | Hochschulrechenzentrum | WIFI / eduroam for mobile devices\_EN | 8

## Step 3: Delete your former WIFI / eduroam Account

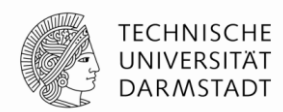

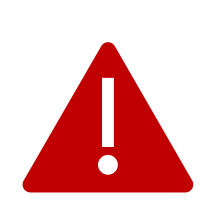

| "∎ (?) \$                           | 84 % 💷 12:21              |
|-------------------------------------|---------------------------|
| $\leftarrow$ wlan                   | ?                         |
| WLAN                                | •                         |
| Weitere Einstellu                   | ingen >                   |
| VERBUNDEN                           |                           |
| eduroam<br>Verbunden                | <b>B A</b>                |
|                                     | eduroam                   |
| VERFUGBAR                           | forget                    |
| UPC89FB352<br>Verschlüsselt (WPS    | v Netzwerk ändern         |
| Vodafone Hotsp<br>Offen             | ot $\widehat{\mathbf{r}}$ |
| AP_4166809494<br>Verschlüsselt      | ()<br>?8                  |
| o2-WLAN34<br>Verschlüsselt (WPS     | verfügbar)                |
| Vodafone-D96C<br>Verschlüsselt (WPS | verfügbar)                |
| ECOVACS_4141                        | (î-                       |
| <                                   | ОП                        |

If you have already used eduroam / WIFI on this device, uninstall (or forget) the old eduroam installation first.

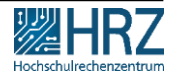

## Step 3: Delete your former WIFI / eduroam Account

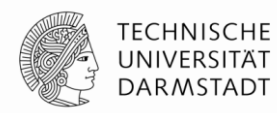

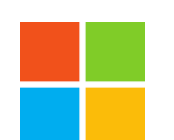

#### Windows

- Open menu: WIFI > Manage known networks
- select eduroam
- click on "forget"

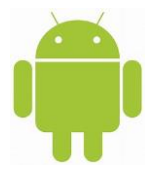

### Android-Smartphones

- Settings -Network & Internet.
- Press and hold the name of the saved network you want to delete.
- Tap Remove network.

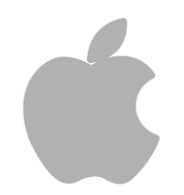

### iPhone, iPad, Mac

- Go to "Settings" > "WIFI".
- Tap next to the WiFi network you want your device to ignore.
- "Ignore this network" and then tap "Ignore" to confirm.
- Restart the device to delete the old profile.

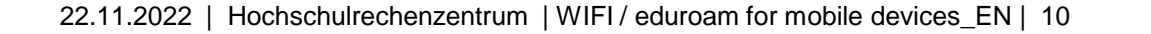

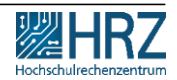

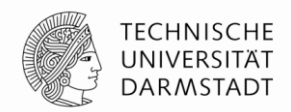

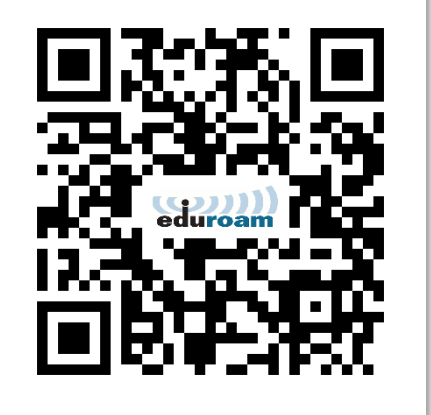

Then perform the configuration/installation for TU Darmstadt:

Download the automatic configuration tool (Configuration Assistant Tool (CAT)) on your device.

The recommended security settings (certificates and host name of the authentication server) are set automatically.

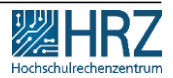

1. select the top entry

"eduroam "

as user group

22.11.2022 | Hochschulrechenzentrum | WIFI / eduroam for mobile devices\_EN | 12

.⊫ ŝ � ≯

#### 95 % 💽 I2:47

| K eduroam Configuration Assist<br>https://cat.eduroam.org/?idp=5222&profil |
|----------------------------------------------------------------------------|
| <br>Configuration Assistant                                                |
| Technische <u>andere</u><br>Universität<br>Darmstadt                       |
| Bitte wählen Sie Ihre<br>Benutzergruppe aus                                |
| eduroam 🗸                                                                  |
| eduroam @ TU Darmstadt                                                     |
| Bei Problemen wenden Sie sich bitte an                                     |
| Ihre Organisation:                                                         |
| WWW: <u>http://www.hrz.tu-darmstadt.de/ed</u>                              |
| E-Mail: <u>service@hrz.tu-darmstadt.de</u>                                 |
| Tel: +49 6151 16-71112                                                     |
| Laden Sie Ihr                                                              |

1. select the top entry

"eduroam "

as user group

| >  | eduroam Configuration Assist.<br>https://cat.eduroam.org/?idp=5222&profil |                    | 0<br>0<br>0 |
|----|---------------------------------------------------------------------------|--------------------|-------------|
|    | CAT was recently upgraded to version 2.1.0                                | ). Pleas           |             |
| Cr | eduroam<br>users@lists.g                                                  | lis <u>eant.or</u> | 9           |
| -  | auswählen                                                                 | 0                  | 1           |
|    | eduroam                                                                   | ۲                  |             |
|    | eduroam (ohne<br>kabelgebundenes<br>Netzwerk)                             | 0                  | ETT         |
|    | eduroam - TTLS-PAP<br>bevorzugt                                           | 0                  |             |
|    | RADIUS-DEV<br>Testsystem                                                  | 0                  | <u>1</u>    |

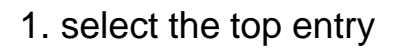

"eduroam "

as user group

2. Select the

appropriate operating system.

The operating system suitable for the device is displayed.

### 22.11.2022 | Hochschulrechenzentrum | WIFI / eduroam for mobile devices EN | 14

### Darmstadt

Bitte wählen Sie Ihre Benutzergruppe aus

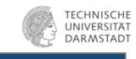

#### eduroam

eduroam @ TU Darmstadt

Bei Problemen wenden Sie sich bitte an Ihre Organisation: WWW: <u>http://www.hrz.tu-darmstadt.de/ed...</u> E-Mail: <u>service@hrz.tu-darmstadt.de</u>

Tel: +49 6151 16-71112 Laden Sie Ihr

Installationsprogramm herunter für Android 8

eduroam

Bevor Sie mit der Installation fortfahren , stellen Sie bitte sicher dass Sie die geteduroam App installiert haben. Diese App gibt es hier: <u>Google Play, direkt</u> <u>hier zum Herunterladen</u>. Die App kann die hier heruntergeladene Konfigurationsdatei verarbeiten und alle nötigen Einstellungen machen. Weiter

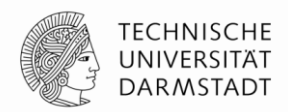

For the configuration with CAT use your

Loginname\* and password from the IDM portal under "WLAN account".

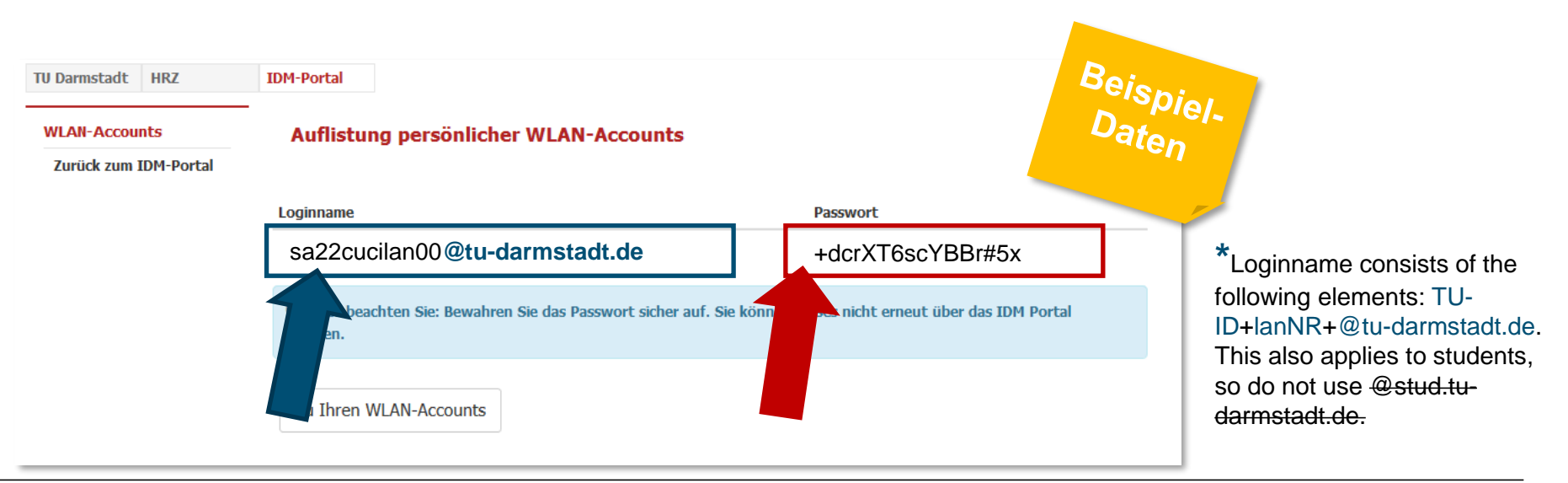

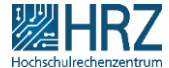

## Step 5: eduroam configuration

Installing the CAT will open the "geteduroam" app and guide you through the installation on your mobile device. TECHNISCHE UNIVERSITÄT DARMSTADT

84 % 💽 | 12:21

G

.⊪ 🗟 👁 %

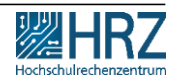

 $\langle |$ 

## Step 5: eduroam configuration

Choose the following as organization:

## Technische Universität Darmstadt

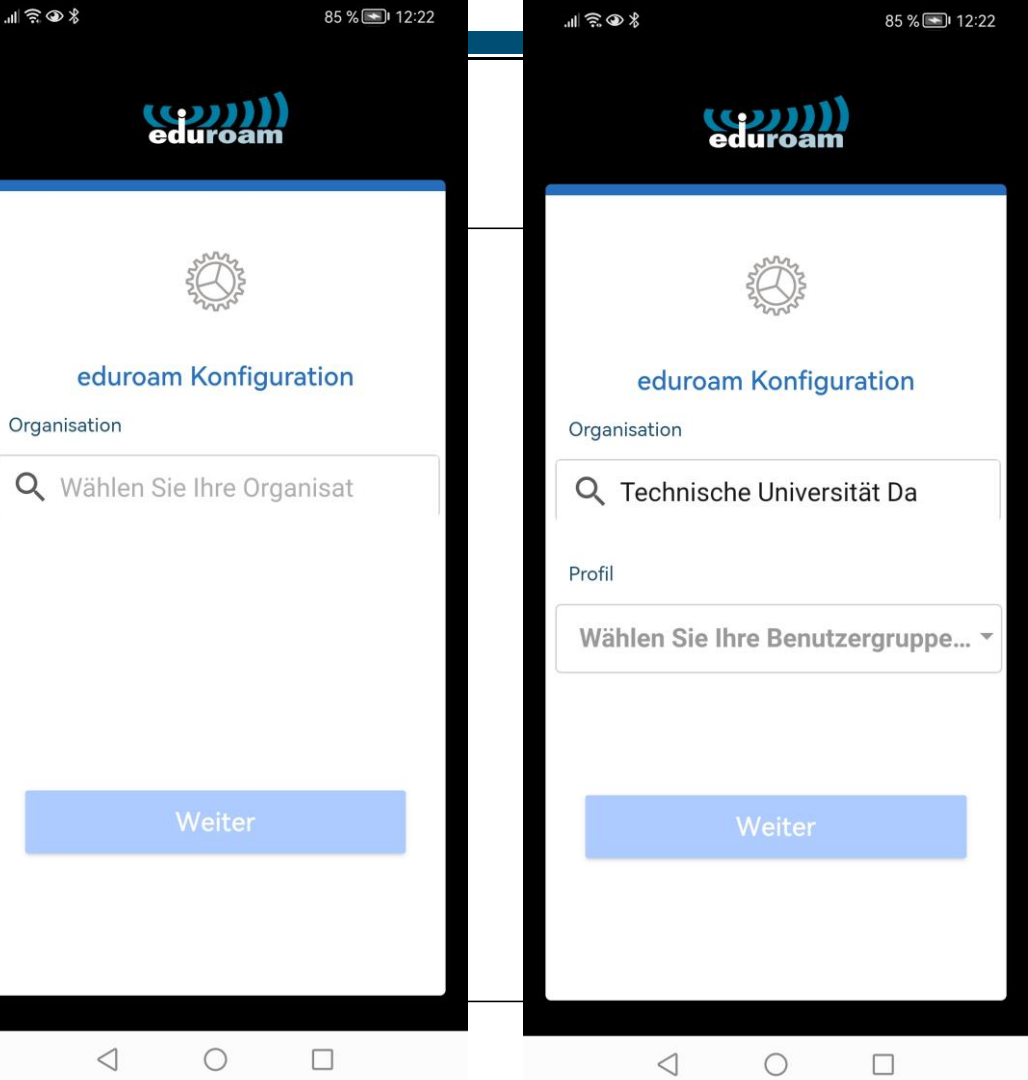

# Step 5: eduroam configuration

Choose next:

eduroam

click "OK" and "weiter".

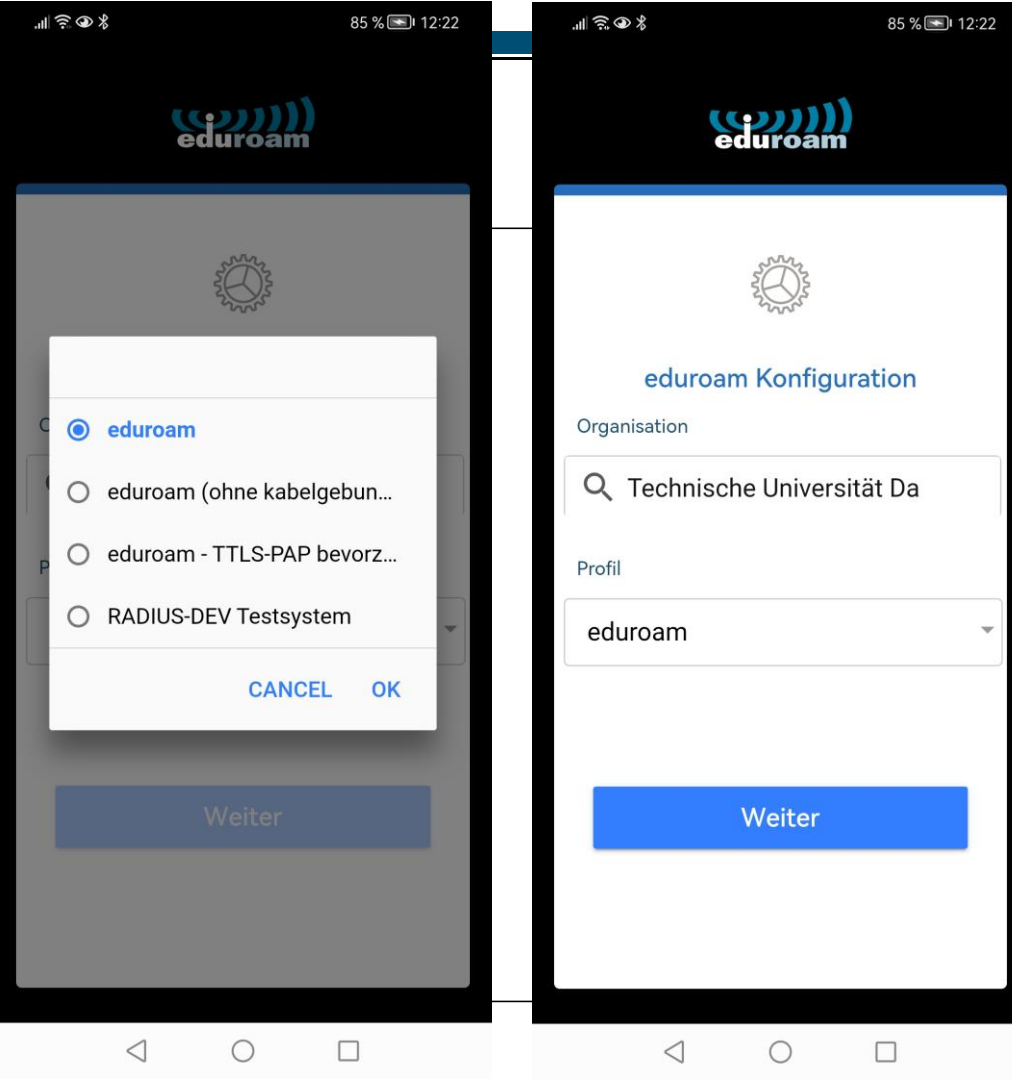

22.11.2022 | Hochschulrechenzentrum | WIFI / eduroam for mobile

# Step 5: eduroam configuration

Enter your

- Loginname\*(Benutzername) und
- password from the <u>IDM-</u>
  <u>Portal</u> / "WLAN-Account".
- ✓ Done.

\*Loginname consists of the following elements: TU-ID+lanNR+@tu-darmstadt.de.

This also applies to students, so do not use @stud.tudarmstadt.de.

22.11.2022 | HOURSCHUIECHERZEHRUM | WILLT EUROAM for mobile de

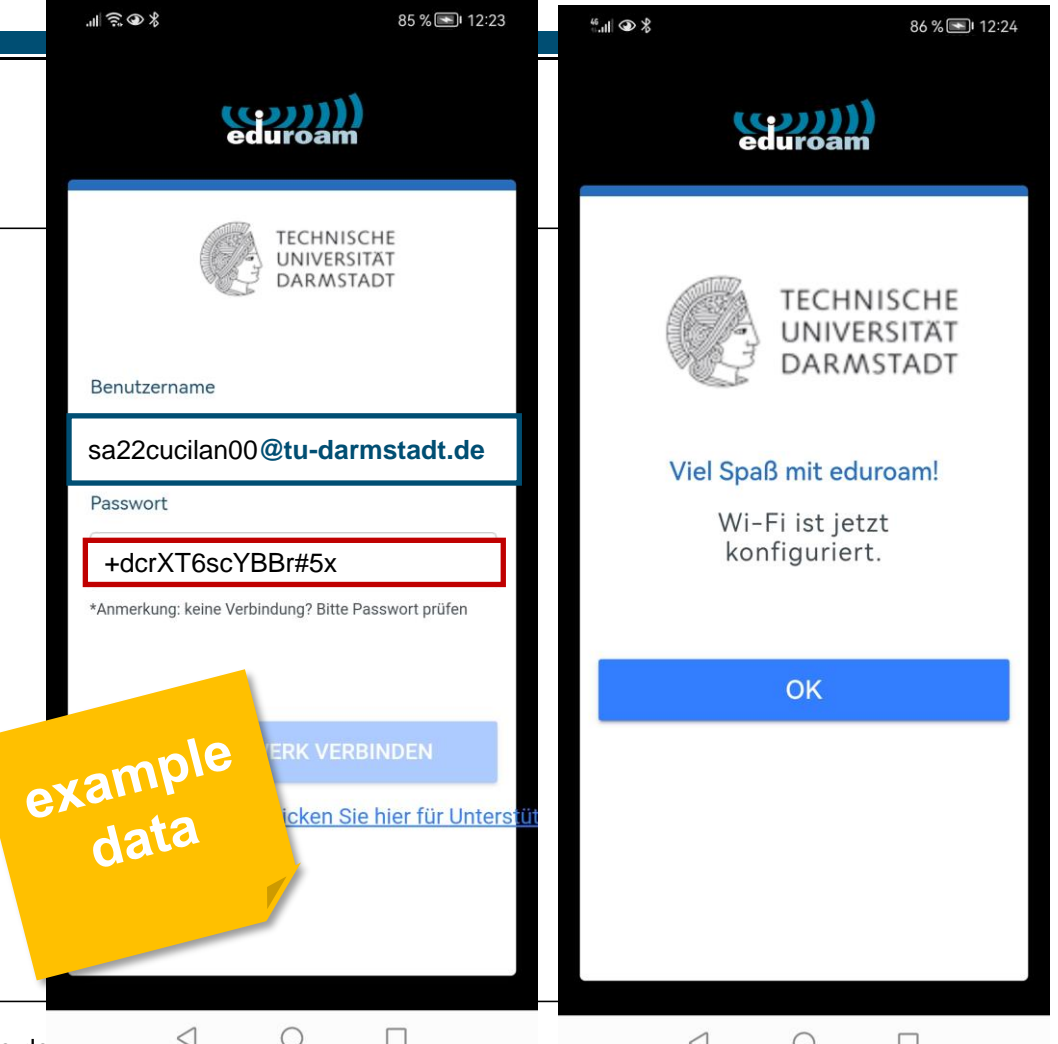

## How to ... WLAN / eduroam an der TU Darmstadt

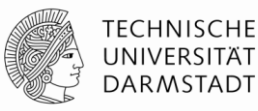

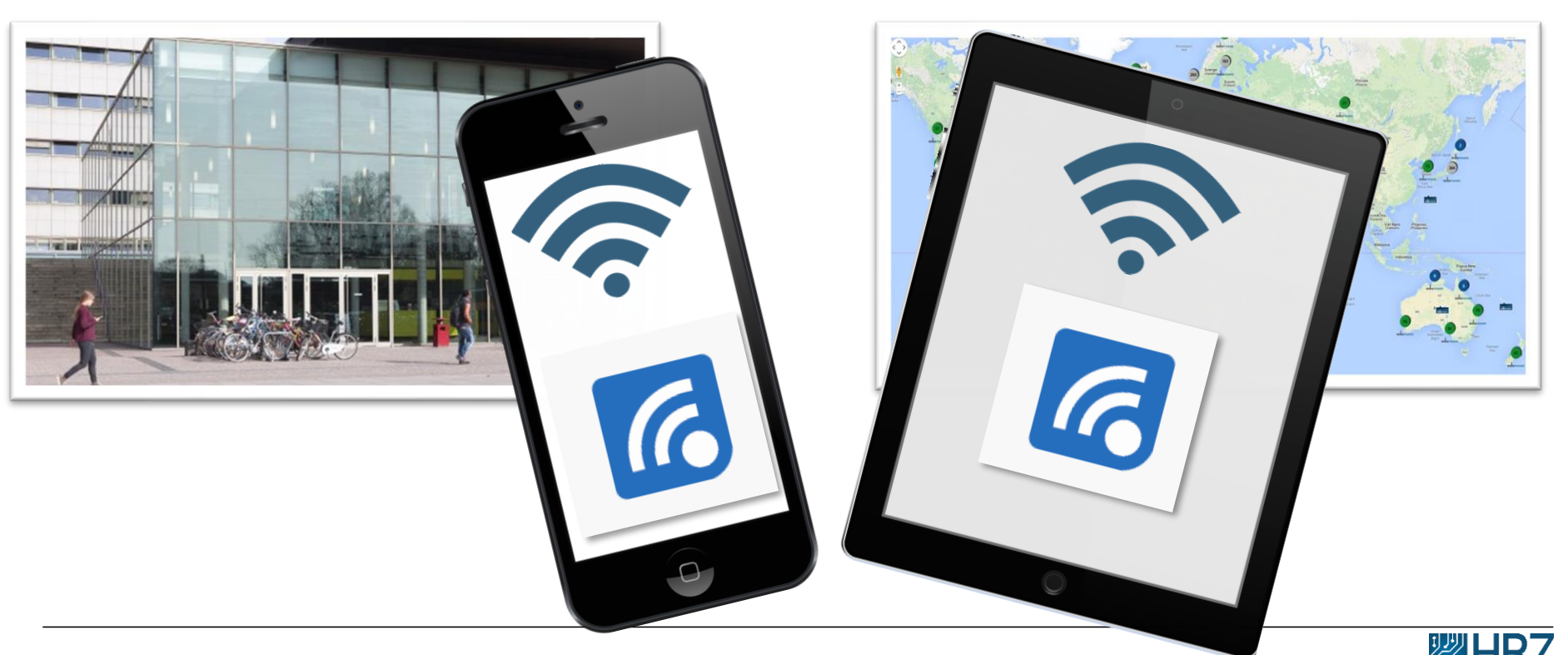

22.11.2022 | Hochschulrechenzentrum | WIFI / eduroam for mobile devices\_EN | 20